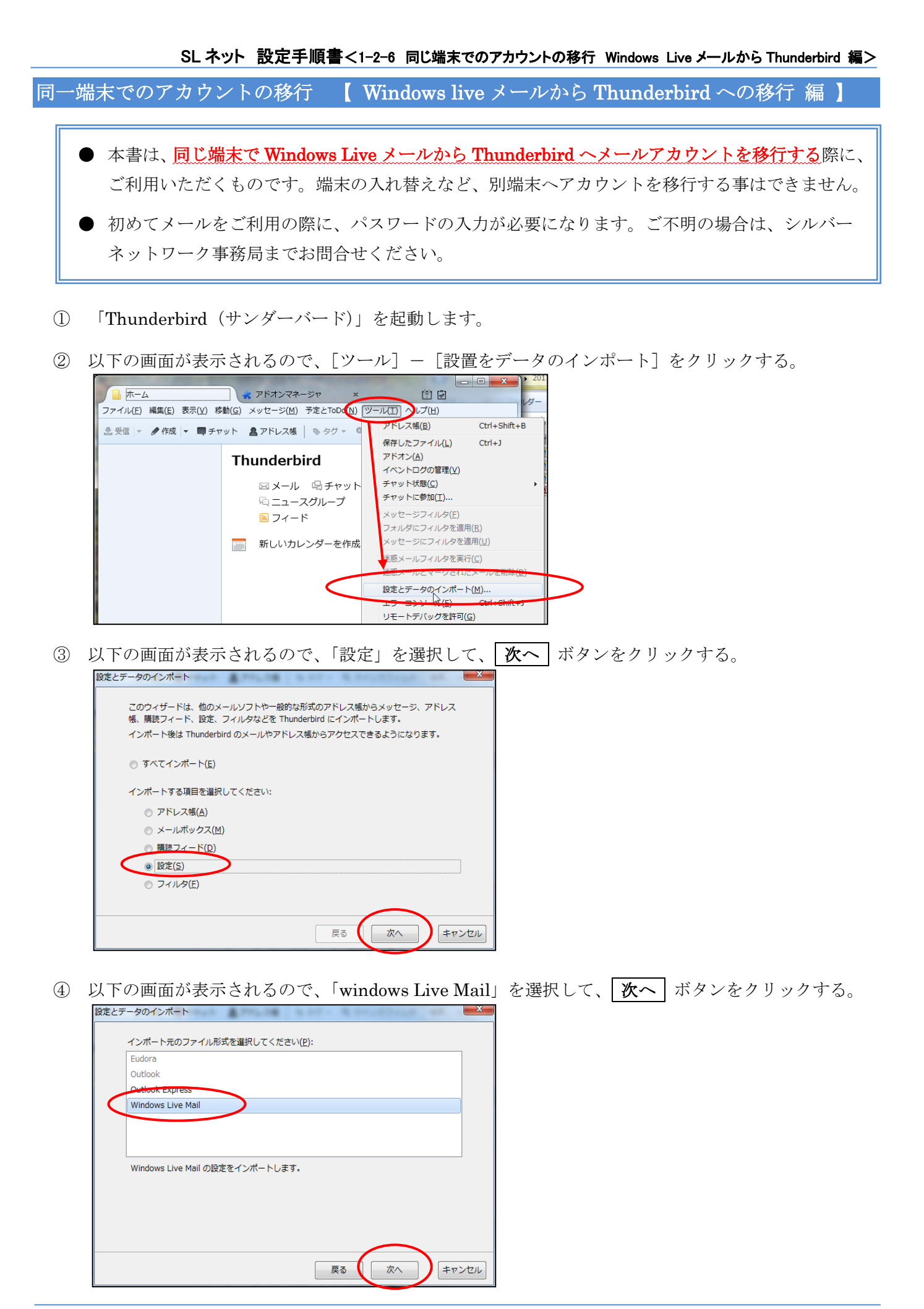

- ⑤ インポートの完了画面が表示されるので、**完了** ボタンをクリックする。
- ⑥ 以下の画面が表示されるので、[ツール] [アカウント設定] をクリックする。

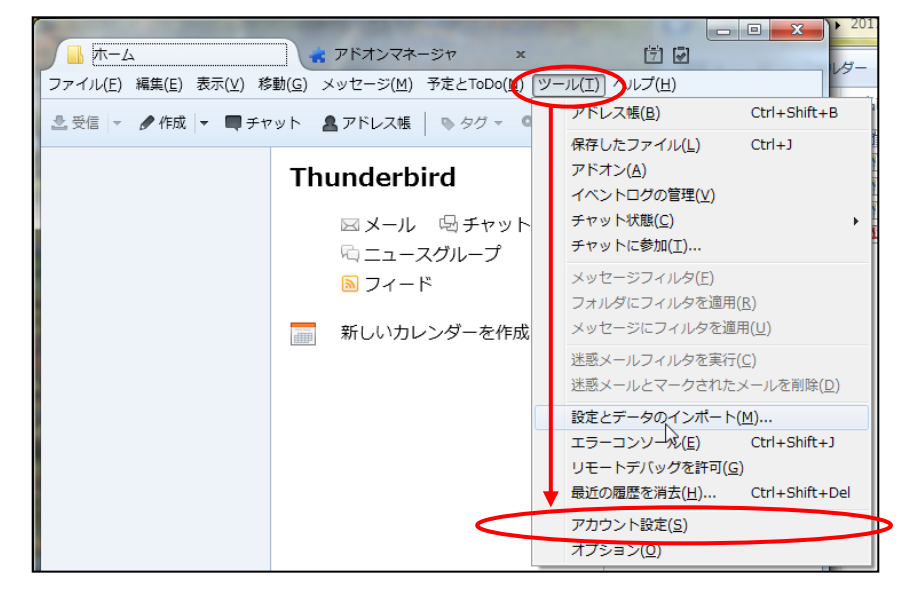

⑦ 以下の画面が表示されます。アカウントが取り込まれていることを確認し、 OK ボタンをクリックする。

|                                          | 1                                                    |                                                  |       |
|------------------------------------------|------------------------------------------------------|--------------------------------------------------|-------|
| ▲ ● ●@sic.ne.ip<br>サーバ設定<br>送信控えと特別なフォルダ | アカウント設定                                              |                                                  |       |
|                                          | これは特殊なアカウントであり、特定の差出人情報はありません。                       |                                                  |       |
| 編集とアドレス入力                                | アカウント名(N): ローカルフォルダ<br>メッセージの保存<br>回 終了時にごみ箱を空にする(X) |                                                  |       |
| 同期とディスク領域                                |                                                      |                                                  |       |
| 間封確認                                     |                                                      |                                                  |       |
| セキュリティ                                   | メッヤージの保存先:                                           |                                                  |       |
| 4ローカルフォルタ 後載メール                          | C:¥Licore                                            | YAnnData¥Roaming¥Thunderhird¥Drofilec¥vavia5o8 d | 参昭(R) |
| ディスク領域<br>送信 (SMTP) サーバ                  |                                                      |                                                  |       |
| アカウント操作( <u>A</u> )・                     |                                                      | ОК                                               | キャンセル |

以上でアカウントの移行は完了です。